## GENERAL SERVICE BULLETIN 18-7018 SYNC GEN 1 And GEN 2 Vehicle Health Report Service Ending - Disabling <sup>28 June 2018</sup> Automatic Updates

| Model:                         |
|--------------------------------|
| Ford<br>2013-2016 C-MAX Hybrid |
| 2008-2016 Edge                 |
| 2008-2016 Escape               |
| 2008-2016 E-Series             |
| 2008-2016 Expedition           |
| 2008-2016 Explorer             |
| 2008-2016 F-150                |
| 2014-2016 Fiesta               |
| 2008-2009 Five Hundred         |
| 2008-2009 Taurus               |
| 2009-2016 Flex                 |
| 2012-2016 Focus                |
| 2008-2016 Fusion               |
| <b>Lincoln</b><br>2008 Mark LT |
| 2015-2016 MKC                  |
| 2009-2016 MKS                  |
| 2010-2016 MKT                  |
| 2008-2016 MKX                  |
| 2008-2016 MKZ                  |
| Mercury<br>2008-2011 Mariner   |
| 2008-2011 Milan                |

## Summary

Ford has made the necessary decision to discontinue the Vehicle Health Report service for SYNC GEN1 & GEN2 available on 2008-2016 vehicles. Consistent with the Terms & Conditions in the user agreement and starting August 1st, 2018, this change will result in the following:

• Vehicle Health Information will no longer be sent through the mobile phone associated with the registered e-mail account

- · Vehicle Health Reports will no longer be sent via e-mail
- · Vehicle Health Reports will no longer be available on the Ford/Lincoln Owner websites

## **Service Information**

INSTRUCTIONS TO DISABLE AUTOMATIC REMINDERS

Perform the following to disable this feature for SYNC or SYNC with MyFord:

8

- 1. Start your vehicle and put it in park, not accessory mode.
- 2. Press the phone button. Phone menu displays.
- 3. Press the selection arrows until Vehicle Health displays. Press OK.
- 4. Press the selection arrows until User Preferences displays. Press OK.
- 5. Press the selection arrows until Automatic Reports displays. Press OK.
- 6. Press the selection arrows until Automatic Reports Off displays. Press OK.
- 7. "Auto Reports Set Off" displays to confirm your choice.

Perform the following to disable this feature for SYNC with voice-activated navigation:

- 1. Start your vehicle and put it in park, not accessory mode.
- 2. Press the phone button. Phone menu displays.
- 3. Press Settings.
- 4. Press Advanced.
- 5. Press Vehicle Health Report.
- 6. Press Automatic Reports. The current setting is highlighted.
- 7. Press Set Auto Reports Off.

Perform the following to disable this feature for SYNC with MyFord Touch:

- 1. Start your vehicle and put it in park, not accessory mode.
- 2. Press Settings on the touchscreen to change your vehicle health report settings.
- 3. Press Vehicle.
- 4. Press Vehicle Health Report.
- 5. Press Off for Automatic Reminders, press your selection.

For more information regarding this change, including alternative ways to obtain vehicle health information, please review the frequently asked questions page on the Ford/Lincoln owner site.

All rights reserved.

<sup>© 2018</sup> Ford Motor Company

NOTE: This information is not intended to replace or supersede any warranty, parts and service policy, workshop manual (WSM) procedures or technical training or wiring diagram information.